## **Table of Contents**

- Pages 1-3: Login/Reset Password/Accessing Homepage and Courses
- Pages 4-7: Adding Courses to Cart and Checkout
- Page 5: Accessing Member Pricing/Better Price Alert
- Page 8: Launching Courses/Accessing Certificates
- Pages 9-14: Registering Multiple People/Assigning Courses to Others

Please follow these instructions on a desktop or laptop. Users may have issues if trying to access the site via an iPhone or Android. Please make sure your web brower allows cookies and does not block pop ups.

You can follow the steps below to register for any course on CE21. The only difference between registering for a paid course and a free course, is you won't have to enter credit card information for a free course.

Type isds.ce21.com into the URL box on your web brower. Or click the link. https://isds.ce21.com/

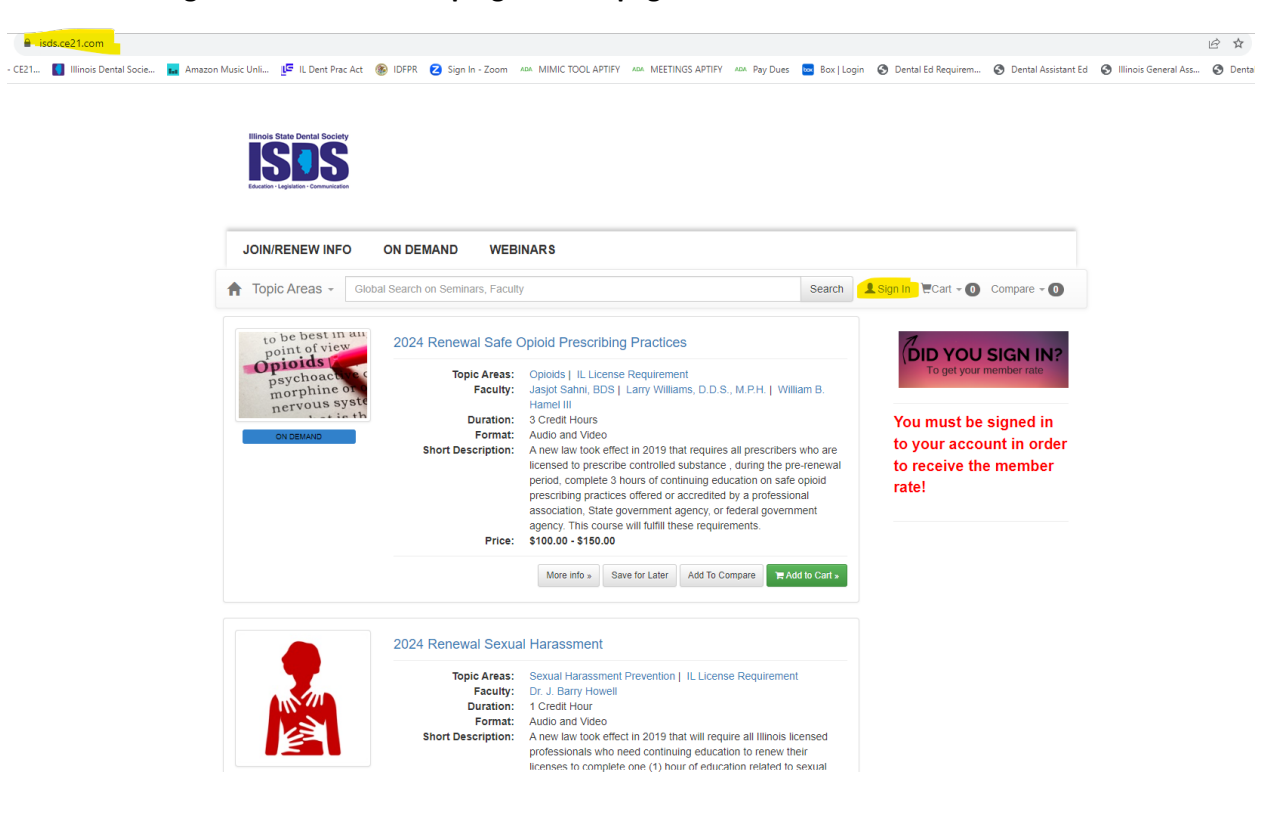

Click the sign in button on the top right of the page.

## Logging In/First-time Access

Enter the email address that is associated with your ADA/ISDS membership. Click "Next." Enter your password and click "Sign In."

If this is your first time logging in to CE21, please click "forgot password" to establish a password for the isds.ce21.com website. CE21 is a different software platform from what ADA/ISDS utilizes for your membership, so your password for CE21 will be different from your ADA/ISDS password.

You can also click "Send Email Login Link" which will send you an email link for a password free signin.

| 21.com/account/login                                                                                |                                                              |                                                                       |                                                                                                    |                       |                             |                                  |                        | - |
|----------------------------------------------------------------------------------------------------|--------------------------------------------------------------|-----------------------------------------------------------------------|----------------------------------------------------------------------------------------------------|-----------------------|-----------------------------|----------------------------------|------------------------|---|
| Illinois Dental Socie 🖬 Amaz                                                                        | zon Music Unli 📭 IL Dent Prac                                | Act 🛞 IDFPR 🔁 Sign In -                                               | Zoom ADA MIMIC TOOL APTIFY ADA MEETINGS AP                                                                                                    | TIFY 🗚 Pay Dues 🚾 Box | Login 🔇 Dental Ed Requirem. | 🔇 Dental Assistant Ed            | S Illinois General Ass | ę |
|                                                                                                    | Illinois State Dental Society                                |                                                                       |                                                                                                    |                       |                             |                                  |                        |   |
|                                                                                                    | <b>ISOS</b>                                                  |                                                                       |                                                                                                    |                       |                             |                                  |                        |   |
|                                                                                                    | Education - Legislation - Communication                      |                                                                       |                                                                                                    |                       |                             |                                  |                        |   |
|                                                                                                    | JOIN/RENEW INFO                                              | ON DEMAND                                                             | WEBINARS                                                                                                    |                       |                             |                                  |                        |   |
|                                                                                                    | 🔒 Topic Areas -                                              | Global Search on Seminars                                             | s, Faculty                                                                                                    | Search                | I LSign In €Cart - 0        | Compare - 0                      |                        |   |
|                                                                                                    |                                                              |                                                                       | Sign In                                                                                                    |                       |                             |                                  |                        |   |
|                                                                                                    |                                                              |                                                                       | Email                                                                                                    |                       |                             |                                  |                        |   |
|                                                                                                    |                                                              |                                                                       | mtavernor@isds.org                                                                                                    |                       |                             |                                  |                        |   |
|                                                                                                    |                                                              |                                                                       | • Next                                                                                                    |                       |                             |                                  |                        |   |
|                                                                                                    |                                                              |                                                                       | Don't have an account?                                                                                                    |                       |                             |                                  |                        |   |
|                                                                                                    |                                                              |                                                                       | Sign Up                                                                                                    |                       |                             |                                  |                        |   |
|                                                                                                    |                                                              |                                                                       |                                                                                                    |                       |                             |                                  |                        |   |
|                                                                                                    |                                                              |                                                                       |                                                                                                    |                       |                             |                                  |                        |   |
|                                                                                                    |                                                              |                                                                       |                                                                                                    |                       |                             |                                  |                        |   |
|                                                                                                    |                                                              |                                                                       |                                                                                                    |                       |                             |                                  |                        |   |
| Illinois State Dental So                                                                            | lociety                                                      |                                                                       |                                                                                                    |                       |                             |                                  |                        |   |
| Illinois State Dental Sc                                                                            | S                                                            |                                                                       |                                                                                                    |                       |                             |                                  |                        |   |
| Illinois State Dental Sc<br>Education - Legislation - Commu                                         | ociety<br>Sourceston                                         |                                                                       |                                                                                                    |                       |                             |                                  |                        |   |
| Hinois State Dental So<br>Solo Solo Solo Solo Solo Solo Solo                                        | octety<br>Sourceson                                          |                                                                       |                                                                                                    |                       |                             |                                  |                        |   |
| Illinois State Dental Sc<br>Escuelar - Legislation - Common                                         | NFO ON DEMAN                                                 | D WEBINARS                                                            |                                                                                                    |                       |                             |                                  |                        |   |
| Illinois State Dental So<br>Execution - Legislation - Common<br>JOIN/RENEW III                      | NFO ON DEMAN<br>Global Search on S                           | D WEBINARS                                                            |                                                                                                    | Search                | LSign In €Cart -            | Compare - C                      | D                      |   |
| JOIN/RENEW II                                                                                       | NFO ON DEMAN<br>Global Search on S                           | D WEBINARS<br>eminars, Faculty                                        |                                                                                                    | Search                | LSign In ECart →            | <ul> <li>Compare - ()</li> </ul> |                        |   |
| Ulinois State Dental S<br>DECEMBER - Legislater - Common<br>JOIN/RENEW II                           | NFO ON DEMAN<br>~ Global Search on S                         | D WEBINARS<br>eminars, Faculty<br>Sign                                | ıln                                                                                                    | Search                | L Sign In ∵ Cart →          | O Compare - O                    | 0                      |   |
| Unitiality State Dental S<br>Execution - Explaining - Common<br>JOIN/RENEW II                       | <ul> <li>NFO ON DEMAN</li> <li>Global Search on S</li> </ul> | D WEBINARS<br>eminars, Faculty<br>Sign<br>Email<br>mtave              | I In<br>address<br>mor@jsds.org   Change                                                                                                    | Search                | LSign In €Cart -            | <ul> <li>Compare - (</li> </ul>  |                        |   |
| Ulinois State Dental S<br>Exection - Legislation - Communication<br>JOIN/RENEW III<br>↑ Topic Areas | NFO ON DEMAN<br>Global Search on S                           | D WEBINARS<br>eminars, Faculty<br>Sign<br>Email<br>mtaver<br>Passw    | i<br>I In<br>address<br>mor@isds.org   Change<br>vord Forgot Par                                                                                    | Search                | LSign in ECart →            | <ul> <li>Compare - (</li> </ul>  |                        |   |
| Unois State Dental S<br>Excesion - Explored - Common<br>JOIN/RENEW III<br>↑ Topic Areas             | NFO ON DEMAN<br>~ Global Search on S                         | D WEBINARS<br>eminars, Faculty<br>Sign<br>Email<br>mtaver<br>Passw    | i In<br>address<br>mor@lsds.org   Change<br>vord Forgot Par                                                                                         | Search                | L Sign In ₩Cart -           | O Compare - O                    | 0                      |   |
| Ulinois State Dental S<br>Exercise - Legislater - Corece<br>JOIN/RENEW II                           | <ul> <li>NFO ON DEMAN</li> <li>Global Search on S</li> </ul> | D WEBINARS<br>eminars, Faculty<br>Sign<br>Email<br>mtaver<br>Passw    | I In<br>address<br>mor@lsds.org   Change<br>vord Forgot Par<br>                                                                                     | Search                | L Sign In €Cart -           | O Compare - O                    |                        |   |
| Unios State Dental S<br>Exection - teplation - Communication<br>JOIN/RENEW III<br>↑ Topic Areas     | • Global Search on S                                         | D WEBINARS<br>eminars, Faculty<br>Sign<br>Email<br>mtaver<br>Passw    | n In<br>address<br>mor@isds.org   Change<br>vord Forgot.Par<br><br>Sign In<br>OR                                                                    | Search                | L Sign In €Cart -           | O Compare - (                    |                        |   |
|                                                                                                    | ociety<br>NFO ON DEMAN<br>← Global Search on S               | D WEBINARS<br>eminars, Faculty<br>Sign<br>Email<br>mtaver<br>Passw    | a In<br>address<br>mor@isds.org   Change<br>word Forgot Par<br><br>Sign In<br>OR                                                                    | Search                | L Sign In ∵ Cart →          | O Compare - O                    |                        |   |
| Ulinois State Dental S<br>Excettor - Legislator - Cox<br>JOIN/RENEW II<br>↑ Topic Areas             | <ul> <li>NFO ON DEMAN</li> <li>Global Search on S</li> </ul> | D WEBINARS<br>eminars, Faculty<br>Sign<br>Email<br>mtave<br>Passw<br> | i In<br>address<br>mor@isds.org   Change<br>vord Forgot Par<br>Sign In<br>OR<br>Send Email Login Link<br>Il email you a link for a password-free si | Search                | L Sign In ■Cart -           | O Compare - O                    | 2                      |   |

When you have successfully logged in, your home page will load. Your homepage will list your name, personal information, and any courses you have previously signed up for. The image below shows an account that has purchased the 2024 Renewal Sexual Harassment course.

The CE courses available are located under the tab labeled "On Demand" and "Webinars." "Webinars" indicate upcoming courses to be held live, such as the free monthly ISDS CE webinars, while "On-Demand" represents past webinars that were recorded and are now available to be taken at any time.

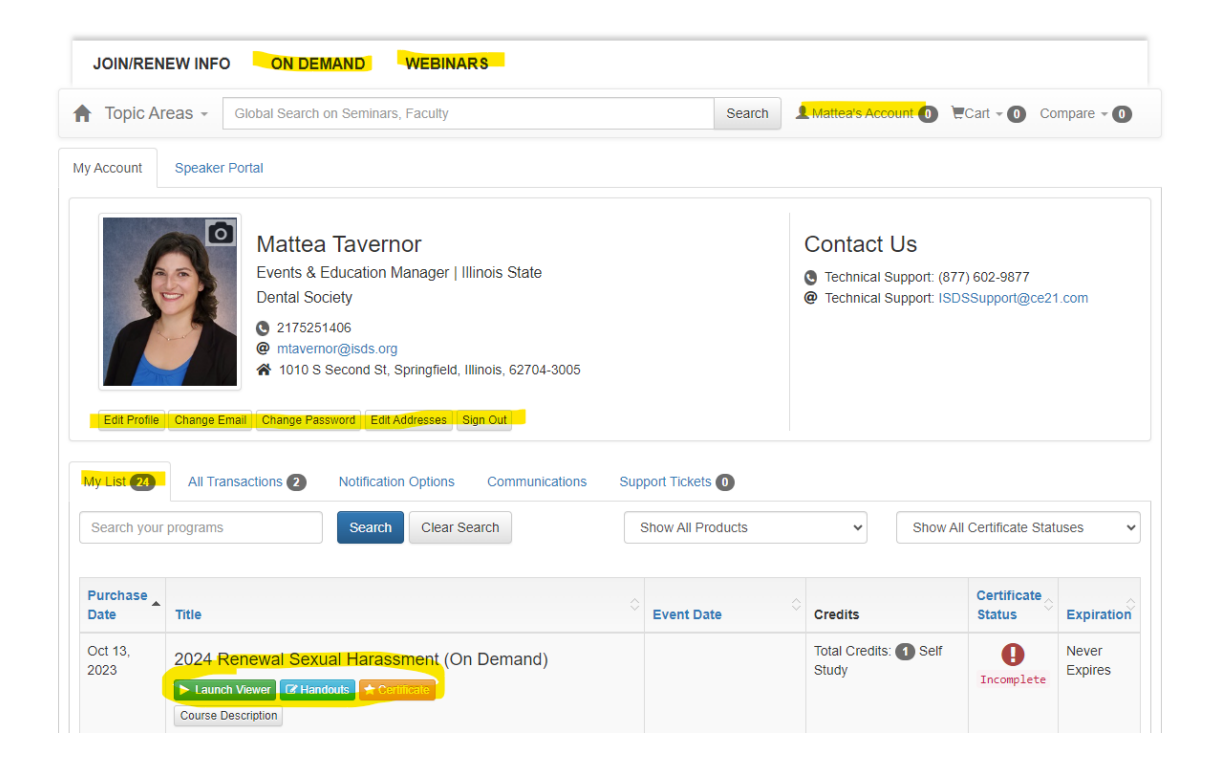

You can browse all the courses available and add them to your cart. The image below shows the 2024 Renewal Safe Opioids Prescribing Practice added to the cart as an example.

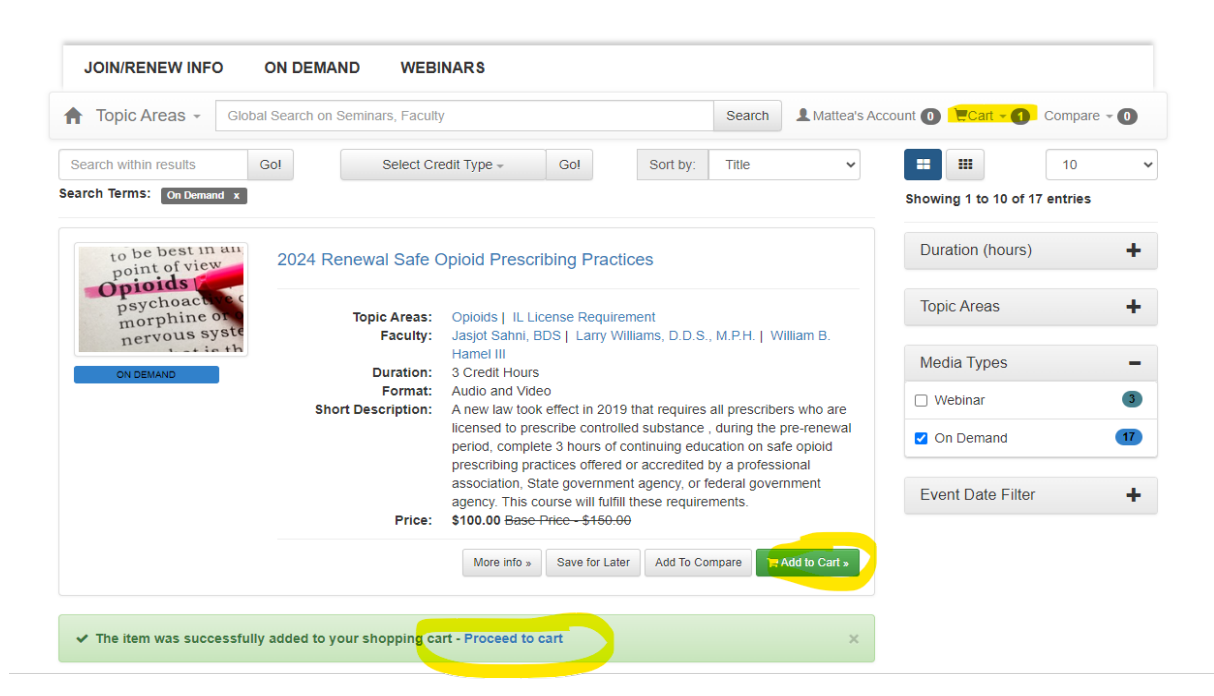

Click proceed to cart or click the cart button at the top right. Click proceed to checkout.

| Topic Areas   Global Search on Seminars, Faculty Sea                                                                                                    | rch 1 Mattea's Account 1 Compare - 1 Compare - 1                                                           |
|----------------------------------------------------------------------------------------------------|----------------------------------------------------------------------------------------------------|
| Shopping Cart<br>leed to register more than one person? Please change the quantity below. You will be prompted to enter registra<br>etails later in the checkout process                                                                                                    | ORDER SUMMARY Discount and gift cards codes can be added later in the checkout process. Items (1): \$100.0 |
| to be been and over a second second s | Additional discounts: - (\$0.00<br>Subtotal: \$100.0<br>Order Total: \$100.0                               |

# **Member Price/Better Price Alert**

If you are a member, <u>and a course is added to your cart before you are logged in</u>, you will receive a "Better Price Alert" notification. Please click the "Change Price" button to access the discount.

| Shopping (                                 | Cart                                                                                                    |                          | ORDER SUMMARY<br>Discount and gift cards codes can | be added later         |
|--------------------------------------------|----------------------------------------------------------------------------------------------------|--------------------------|----------------------------------------------------|------------------------|
| Need to register m<br>details later in the | nore than one person? Please change the quantity below. You will be prom<br>checkout process                                                               | pted to enter registrant | in the checkout process.                           | \$150.00               |
| A Alert: Better                            | r Price Available Alert                                                                                                    | ×                        | Additional discounts:<br>Subtotal:                 | - (\$0.00)<br>\$150.00 |
| You may not be<br>Change Price li          | e getting the best price on one or more items in your shopping cart. Please<br>ink next to the item to keep the existing price or swap out to the new one. | click on the             | Order Total:<br>All Prices are shown in USD        | \$150.00               |
| to be best in an<br>point of view          |                                                                                                    | \$150.00                 | Proceed to checked                                 | but 🕨                  |
| morphine on<br>nervous syste               | 2024 Renewal Sate Opioid Prescribing Practices                                                                                                    | Change Price             |                                                    |                        |
| Choose                                     | your options below                                                                                                    |                          |                                                    |                        |
| 24 Renev                                   | wal Safe Opioid Prescribing Practices                                                                                                    |                          |                                                    |                        |
| oduct Type:                                | On Demand                                                                                                    |                          |                                                    |                        |
|                                            |                                                                                                    |                          |                                                    |                        |
|                                            | March Drive Drive A450.00                                                                                                    |                          |                                                    |                        |

×

Make No Change Change Price

### Verify your personal info and click continue.

Add another registration

|                                                                                                    |                                                                                                    |                                                                                                 | ORDER SUMMARY                                                                                                    |                                                                              |
|----------------------------------------------------------------------------------------------------|----------------------------------------------------------------------------------------------------|-------------------------------------------------------------------------------------------------|----------------------------------------------------------------------------------------------------|------------------------------------------------------------------------------|
| * First name                                                                                                    | Middle name                                                                                                    |                                                                                                 | Items (1):                                                                                                    | \$100.00                                                                     |
| Mattea                                                                                                    |                                                                                                    |                                                                                                 | Additional discounts:                                                                                                    | - (\$0.00)                                                                   |
| * Last name                                                                                                    | * Email                                                                                                    |                                                                                                 | Subtotal:                                                                                                    | \$100.00                                                                     |
| Tavernor                                                                                                    | mtavernor@                                                                                                    | ≬isds.org                                                                                       | Order Total:                                                                                                    | \$100.00                                                                     |
| Suffix                                                                                                    |                                                                                                    |                                                                                                 | All Prices are shown in OSD                                                                                                    |                                                                              |
|                                                                                                    |                                                                                                    |                                                                                                 | Discount Code                                                                                                    |                                                                              |
| 84 - hilo                                                                                                    | Office Phone                                                                                                    |                                                                                                 |                                                                                                    | Apply                                                                        |
| 017505140C                                                                                                    | Office Phone                                                                                                    |                                                                                                 |                                                                                                    |                                                                              |
| 21/5251406                                                                                                    |                                                                                                    |                                                                                                 | Continue >                                                                                                    |                                                                              |
| License Number                                                                                                    |                                                                                                    |                                                                                                 |                                                                                                    |                                                                              |
|                                                                                                    |                                                                                                    |                                                                                                 |                                                                                                    |                                                                              |
|                                                                                                    |                                                                                                    |                                                                                                 |                                                                                                    |                                                                              |
|                                                                                                    |                                                                                                    |                                                                                                 |                                                                                                    |                                                                              |
| * ADA/ISDS Membership Number                                                                                                    |                                                                                                    |                                                                                                 |                                                                                                    |                                                                              |
| 123456                                                                                                    |                                                                                                    |                                                                                                 |                                                                                                    |                                                                              |
|                                                                                                    |                                                                                                    |                                                                                                 |                                                                                                    |                                                                              |
|                                                                                                    |                                                                                                    |                                                                                                 |                                                                                                    |                                                                              |
| Choose from your existing ac                                                                                                    | ddresses                                                                                                    |                                                                                                 |                                                                                                    |                                                                              |
| <ul> <li>Choose from your existing ac</li> <li>1010 S Second St, Springfil</li> </ul>                                                                                                    | <b>ddresses</b><br>eld, Illinois 62704-3005, United Sta                                                                                              | ales (Default) Verified Edit                                                                    |                                                                                                    |                                                                              |
| <ul> <li>Choose from your existing ac</li> <li>1010 S Second St, Springfit</li> <li>Or, Add a new address</li> </ul>                                                                                                    | <b>Idresses</b><br>eld, Illinois 62704-3005, United Sta                                                                                              | ates (Default) Veniled Edit                                                                     |                                                                                                    |                                                                              |
| <ul> <li>Choose from your existing ac</li> <li>1010 S Second St, Springfie</li> <li>Or, Add a new address</li> </ul>                                                                                                    | <b>Idresses</b><br>eld, Illinois 62704-3005, United Sta                                                                                              | ates (Default) Venfied Edit                                                                     |                                                                                                    |                                                                              |
| <ul> <li>Choose from your existing ac</li> <li>1010 S Second St, Springfk</li> <li>Or, Add a new address</li> </ul>                                                                                                    | ddresses<br>eld, Illinois 62704-3005, United Sta                                                                                                    | ates (Default) Veniled Edit                                                                     |                                                                                                    |                                                                              |
| <ul> <li>Choose from your existing ac</li> <li>1010 S Second St, Springfie</li> <li>Or, Add a new address</li> </ul>                                                                                                    | ddresses<br>eld, Illinois 62704-3005, United Sta<br>click continue.                                                                                  | ates (Default) Venified Edit                                                                    |                                                                                                    |                                                                              |
| <ul> <li>Choose from your existing ac</li> <li>1010 S Second St, Springfit</li> <li>Or, Add a new address</li> </ul> Fy your email, and of the second statement of the second statement                                                                                                    | ddresses<br>eld, Illinois 62704-3005, United Sta<br>click continue.                                                                                  | ates (Default) Veniled Edit                                                                     |                                                                                                    |                                                                              |
| <ul> <li>Choose from your existing ac</li> <li>1010 S Second St, Springfit</li> <li>Or, Add a new address</li> </ul> Fy your email, and one provide the second statement of the second statement of the second                                                                                                    | ddresses<br>eld, Illinois 62704-3005, United Sta<br>click continue.                                                                                  | ates (Default) Ventiled Edit                                                                    | 3                                                                                                    |                                                                              |
| <ul> <li>Choose from your existing ac</li> <li>1010 S Second St, Springfie</li> <li>Or, Add a new address</li> </ul> Fy your email, and of Personal lafo                                                                                                    | ddresses<br>eld, Illinois 62704-3005, United Sta<br>click continue.                                                                                  | ates (Default) Venned Edit                                                                      | Confirm Cart and F                                                                                                    | Payment                                                                      |
| <ul> <li>Choose from your existing ac</li> <li>1010 S Second St, Springfk</li> <li>Or, Add a new address</li> </ul> Fy your email, and of Personal Info                                                                                                    | ddresses<br>eld, Illinois 62704-3005, United Sta<br>click continue.                                                                                  | ates (Default) Verified Edit<br>2<br>Registrant Confirmation                                    | Confirm Cart and F                                                                                                    | Payment                                                                      |
| <ul> <li>Choose from your existing ac</li> <li>1010 S Second St, Springfie</li> <li>Or, Add a new address</li> </ul> Fy your email, and of Personal Info Registrant Confirmation                                                                                                    | ddresses<br>eld, Illinois 62704-3005, United Sta<br>click continue.                                                                                  | ates (Default) Verified Edit                                                                    | Confirm Cart and F                                                                                                    | łayment                                                                      |
| Choose from your existing ac I 1010 S Second St, Springfie Or, Add a new address fy your email, and o Personal Info Registrant Confirmation Need to register more than one personal than one personal than one pe                                                                                                    | ddresses<br>eld, Illinois 62704-3005, United Sta<br>click continue.                                                                                  | ates (Default) Verified Edit                                                                    | Confirm Cart and F<br>Edit Cart<br>ORDER SUMMARY                                                                                                    | Payment                                                                      |
| Choose from your existing ac I 1010 S Second St, Springfie Or, Add a new address fy your email, and o Personal Info Registrant Confirmation Need to register more than one personal                                                                                                    | ddresses<br>eld, Illinois 62704-3005, United Sta<br>click continue.                                                                                  | ates (Default) Verified Edit                                                                    | Confirm Cart and F<br>Edit Cart<br>ORDER SUMMARY<br>Items (1):                                                                                      | Payment \$100.00                                                             |
| Choose from your existing ac I 1010 S Second St, Springfie Or, Add a new address fy your email, and o Personal Info Registrant Confirmation Need to register more than one personal Info Registrant Confirmation Need to register more than one personal Info                                                                                                    | ddresses<br>eld, Illinois 62704-3005, United Sta<br>click continue.                                                                                  | ates (Default) Verified Edit                                                                    | Confirm Cart and F<br>Edit Cart<br>ORDER SUMMARY<br>Items (1):<br>Additional discounts:<br>Subtoal:                                                 | <sup>2</sup> ayment<br>\$100.00<br>- (\$0.00)                                |
| Choose from your existing ac 1010 S Second St, Springfie Or, Add a new address Fy your email, and of Personal Info Registrant Confirmation Need to register more than one personal terms Out that the second second sec                                                                                                    | ddresses<br>eid, Illinois 62704-3005, United Sta<br>click continue.                                                                                  | ates (Default) Venned Edit   Registrant Confirmation  below.  Practices                         | Confirm Cart and F<br>Edit Cart<br>ORDER SUMMARY<br>Items (1):<br>Additional discounts:<br>Subtotal:                                                | Payment<br>\$100.00<br>- (\$0.00)<br>\$100.00                                |
| Choose from your existing ac<br>1010 S Second St, Springfa<br>Or, Add a new address<br>Y your email, and a<br>Personal Info<br>Registrant Confirmation<br>Veed to register more than one personal<br>Confirmation<br>Veed to register more than one personal<br>Confirmation<br>Confirmation<br>C | ddresses<br>eld, Illinois 62704-3005, United Sta<br>click continue.                                                                                  | ates (Default) Venned Edit 2 Registrant Confirmation below. Practices                           | Confirm Cart and F<br>Edit Cart<br>ORDER SUMMARY<br>Items (1):<br>Additional discounts:<br>Subtotal:<br>Order Total:                                | Payment<br>\$100.00<br>- (\$0.00)<br>\$100.00<br><b>\$100.00</b>             |
| Choose from your existing ac<br>1010 S Second St, Springfu<br>Or, Add a new address<br>y your email, and of<br>Personal Info<br>Registrant Confirmation<br>Need to register more than one pers<br>Statement and the person<br>Statement and the person<br>Statement and the p                                                                                                    | ddresses<br>eld, Illinois 62704-3005, United Sta<br>click continue.<br>son? Please change the quantity b<br>al Safe Opioid Prescribing<br>First Name | ates (Default) Vention Edit<br>2<br>Registrant Confirmation<br>below.<br>Practices<br>Last Name | Confirm Cart and F<br>Edit Cart<br>ORDER SUMMARY<br>Items (1):<br>Additional discounts:<br>Subtotal:<br>Order Total:<br>All Prices are shown in USD | <sup>b</sup> ayment<br>\$100.00<br>- (\$0.00)<br>\$100.00<br><b>\$100.00</b> |

Continue 🕨

Enter your credit card info, and click place order.

| * Credit Card Type   | ORDER SUMMARY                               |                        |
|----------------------|---------------------------------------------|------------------------|
| Select Card Type     | Items (1):                                  | \$100.00               |
| * Credit Card Number | Additional discounts:<br>Subtotal:          | - (\$0.00)<br>\$100.00 |
| * Expiration Date    | Order Total:<br>All Prices are shown in USD | \$100.00               |
| 1- January 🗸         | Discount Code                               |                        |
| 2023 🗸               |                                             | Apply                  |
| * cvv                |                                             |                        |
|                      | Place Order                                 |                        |
| * Name On Card       |                                             |                        |
| Mattea Tavernor      |                                             |                        |
| Billing Infomation   |                                             |                        |
| Billing Full Name    |                                             |                        |
| Mattea Tavernor      |                                             |                        |
|                      |                                             |                        |

If you are ready to watch the course right after purchase, click "Launch On Demand". If you want to watch the course later, you can access it from your account page by either clicking "go to your account" or by logging back into isds.ce21.com (instructions on pages 1-3).

| JOIN/RENEW INFO ON DEMA               | ND WEBINARS                            |                |        |          |              |               |           |
|---------------------------------------|----------------------------------------|----------------|--------|----------|--------------|---------------|-----------|
| Topic Areas -                         | Global Search on Seminar               | s, Faculty     | Search | L Mattea | 's Account 🕕 | Cart - O Comp | are - 🛈   |
| Thank you for your pur                | chase - Click here to go t             | o your account |        |          |              |               | e         |
| You will also receive an email re     | eceipt with the details of this transa | ction.         |        |          |              |               |           |
| Item                                  |                                        | Event Date     |        | Qty      | Price        |               | Tota      |
| 2024 Renewal Safe Opioid              | Prescribing Practices                  |                |        | 1        | \$100.00     |               | \$100.00  |
| Registrant(s): Mattea Tavernor (mtave | mor@isds.org)                          |                |        |          |              |               |           |
| Launch On Demand Handouts             | Certificate                            |                |        |          |              |               |           |
|                                       |                                        |                |        |          |              | Sub total :   | \$100.00  |
|                                       |                                        |                |        |          |              | Order Total:  | \$100.00  |
|                                       |                                        |                |        |          |              | Visa-0309:    | -(\$100.0 |

Courses you purchase/register for are housed under the "My List" tab and show on your homepage. Clicking the launch button will start the course. Clicking the certificate button, after you watch the course, will load the quiz, evaluation, and your certificate.

isds.ce21.com/account/myaccount#tabPendingSeminars B @ ☆ \* B # :E21... 🛐 Illinois Dental Socie... 🙀 Amazon Music Unli... 🥵 IL Dent Prac Act 🛞 IDFPR 💋 Sign In - Zoom 🦇 MIMIC TOOL APTIFY 🦇 MEETINGS APTIFY 🦇 Pay Dues 🔤 Box | Login 😚 Dental Ed Requirem... 🚱 Dental Assistant Ed Search & Mattea's Account @ Cart - @ Compare - @ eas -Global Search on Seminars, Faculty 6 Mattea Tavernor Contact Us Events & Education Manager | Illinois State C Technical Support: (877) 602-9877 Dental Society @ Technical Support: ISDSSupport@ce21.com Q 2175251406 or@isds.org @ mtave A 1010 S Second St, Springfield, Illinois, 62704-3005 Edit Profile Change Email Change Password Edit Addresses Sign Out My List 23 All Transactions 1 Notification Options Communications Support Tickets Search your programs Search Clear Search Show All Products ~ Show All Certificate Statuses \* Purchase Certificate Title Date Event Date Credits Status Expiration Oct 13. Total Credits: 
Self 0 Never 2024 Renewal Safe Opioid Prescribing Practices (On 2023 Study Expires Incomplete Demand) er 📴 Handouts 🖈 Certifica DB Course Descrip ata at L Matte ✓ Certificate × Events (877) 602-9877 Dental 2024 Renewal Safe Opioid Prescribing Practices 0 217 @ mta 101 • Quiz (not complete - click here ) <u>Attendance Confirmation (not complete - click here</u>) Edit Profile Change Email Change Access Your Certificate (not complete - click here ) My List 23 All Transactions w All Certificate Statuses Purchase Certificate Status Date Title Expiration 0 Never 2024 Renewal Sa Demand) Incomplete 🕨 Launch Viewer 🕼 Oct 13, Jan 17. 0 Artificial Intellige 2024 96 day(s) challenges, oppo (Webinar)

## **Registering Multiple People for Courses**

Follow the steps on pages 1-4 for instructions on logging in and adding courses to your cart. Update the quantity on each course in your cart to however many you need. Click proceed to checkout.

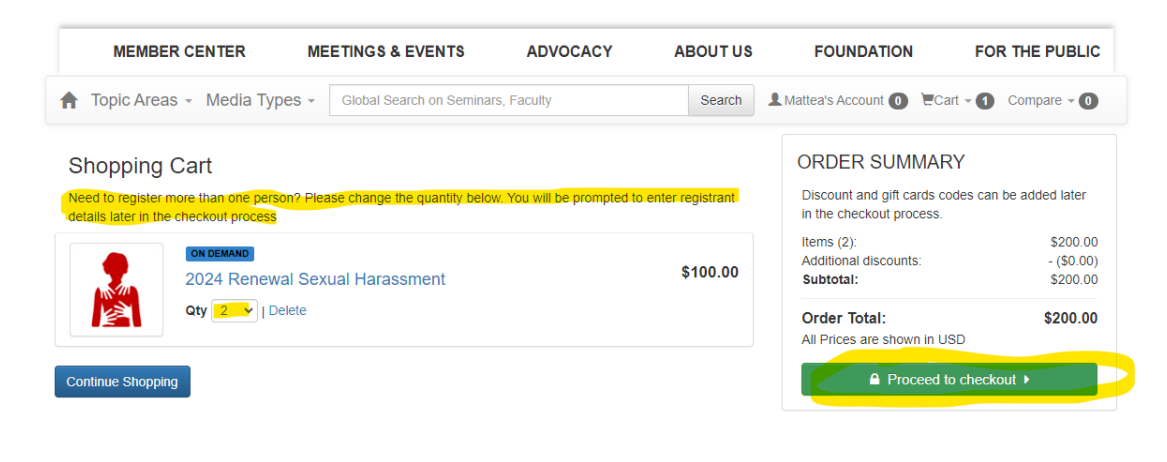

### Verify your personal info and click continue.

|                                                                                                    |                    | ORDER SUMMARY               |            |
|----------------------------------------------------------------------------------------------------|--------------------|-----------------------------|------------|
| * First name                                                                                                    | Middle name        | Items (2):                  | \$200.00   |
| Mattea                                                                                                    |                    | Additional discounts:       | - (\$0.00) |
| Last name                                                                                                    | * Email            | Subtotal:                   | \$200.00   |
| Tavernor                                                                                                    | mtavernor@isds.org | Order Total:                | \$200.00   |
| Suffix                                                                                                    |                    | All Prices are shown in USD |            |
|                                                                                                    |                    | Discount Code               |            |
|                                                                                                    |                    | Discount court              |            |
|                                                                                                    |                    |                             | Apply      |
| Nobile                                                                                                    | Office Phone       |                             | Apply      |
| <b>Mobile</b><br>2175251406                                                                                              | Office Phone       | Continue                    | Apply      |
| Mobile<br>2175251406<br>License Number                                                                                   | Office Phone       | Continue                    | Apply      |
| Mobile<br>2175251406<br>License Number                                                                                   | Office Phone       | Continue                    | Apply      |
| Mobile<br>2175251406<br>License Number                                                                                   | Office Phone       | Continue                    | Apply      |
| Mobile<br>2175251406<br>License Number<br>ADA/ISDS Membership Number<br>123456                                           | Office Phone       | Continue                    | Apply      |
| Mobile<br>2175251406<br>License Number<br>* ADA/ISDS Membership Number<br>123456<br>© Choose from your existing address. | Office Phone       | Continue                    | Apply      |

| Need to register more than one person? P   | lease change the quantity b             | elow.                 |   | 📜 Edit Cart                                                                                |
|--------------------------------------------|-----------------------------------------|-----------------------|---|--------------------------------------------------------------------------------------------|
| (1) Registrant Email<br>mtavernor@isds.org | xual Harassment<br>First Name<br>Mattea | Last Name<br>Tavernor |   | ORDER SUMMARY Your total will be displayed in the next step of the shopping cart. Continue |
| (2) Registrant Email (Unassigned)          | First Name                              | Last Name             | ۲ |                                                                                            |

Enter the email, and first and last name of the person you are assigning the course to. If the individual is an ISDS member, please be sure to enter the email address associated with their membership so that member discounts are applied.

| 2024<br>aty                                                    | Renewal Sexual Harassment                                                                     | ORDER SUMMARY<br>Your total will be displayed in the next step of the<br>shopping cart. |
|----------------------------------------------------------------|-----------------------------------------------------------------------------------------------|-----------------------------------------------------------------------------------------|
| (1) Registrant Email<br>mtavernor@isds.org                     | Choose Price                                                                                  | inue 🕨                                                                                  |
| I am registering for so (2) Registrant Email Relarson@isds.org | \$50.00 - Dentist Member Price     \$50.00 - Hygienist Member Price     \$100.00 - Base Price |                                                                                         |
| Account found - Acces<br>completed.                            |                                                                                               | Choose Price                                                                            |
| ADA.                                                           |                                                                                               | :ted <b>f y</b> 💿                                                                       |

If the person has an existing account, the system will recognize their email and select the correct price based on their membership.

You can add another registration or click continue if you are done.

| Image: State of the register more than one personal state of the register more than one personal state of the register more the register more the register more the register more the register more the register more the register more the register more the register more the register more the register more the register more the register more the register more the register more the register more the regis                        | on? Please change the quantity<br>al Sexual Harassment | below.    | Edit Cart      ORDER SUMMARY      Your total will be displayed in the next step of the     shopping cart. |
|----------------------------------------------------------------------------------------------------|--------------------------------------------------------|-----------|----------------------------------------------------------------------------------------------------|
| (1) Registrant Email                                                                                                    | First Name                                             | Last Name | Continue 🕨                                                                                                |
| mtavernor@isds.org                                                                                                    | Mattea                                                 | Tavernor  |                                                                                                    |
| I am registering for someone el: (2) Registrant Email elarson@isds.org                                                                                                    | se<br>First Name<br>Eric                               | Last Name | ⊴ ⊗                                                                                                    |
| State of the state of the state |                                                        |           |                                                                                                    |
| State of the second second sec | e                                                      |           |                                                                                                    |
|                                                                                                    |                                                        |           |                                                                                                    |
| \$100.00 - Base Price                                                                                                    |                                                        |           |                                                                                                    |

If the person you are registering does not have an existing account, you will need to confirm their email address. Those being registered will receive an email on how to access the course.

|                                                                                                    | Mallea                     | lavemoi                                |             |                                                                        |
|----------------------------------------------------------------------------------------------------|----------------------------|----------------------------------------|-------------|------------------------------------------------------------------------|
| □ I am registering for someone else                                                                                                    |                            |                                        |             | 📜 Edit Cart                                                            |
| 2) Registrant Email                                                                                                    | First Name                 | Last Name                              |             | ORDER SUMMARY                                                          |
| elarson@isds.org                                                                                                    | Eric                       | L****                                  | ☑ ⊗         | Your total will be displayed in the next step of the<br>shopping cart. |
| State of the state of the state   |                            |                                        |             | Continue 🕨                                                             |
| \$50.00 - Hygienist Member Price                                                                                                    |                            |                                        |             |                                                                        |
| • \$100.00 - Base Price                                                                                                    |                            |                                        |             |                                                                        |
| Account found - Access instructions<br>ompleted. 3) Registrant Email (Unassigned)                                                                                                    | will be emailed to the reg | gistrant after the purcha<br>Last Name | se has been |                                                                        |
| <ul> <li>Account found - Access instructions<br/>completed.</li> <li>Registrant Email (Unassigned)</li> </ul>                                                                                                    | First Name                 | gistrant after the purcha<br>Last Name | se has been |                                                                        |
| <ul> <li>Account found - Access instructions<br/>completed.</li> <li>Registrant Email (Unassigned)</li> <li>Contrologic Control (Control (C</li></ul> | First Name                 | gistrant after the purcha<br>Last Name | se has been |                                                                        |
| Account found - Access instructions<br>completed.<br>3) Registrant Email (Unassigned)<br>controstine52704 @yahoo.com                                                                                                    | First Name                 | gistrant after the purcha<br>Last Name | se has been |                                                                        |
| Account found - Access instructions<br>completed. 3) Registrant Email (Unassigned) control (Unassigned) control (Unassigned) confirm Email                                                                                                    | First Name                 | gistrant after the purcha<br>Last Name | se has been |                                                                        |
| Account found - Access instructions<br>completed. Registrant Email (Unassigned) Control (Control (Contro | First Name                 | gistrant after the purcha<br>Last Name | se has been |                                                                        |
| Account found - Access instructions<br>completed.     Si Registrant Email (Unassigned)     Control (Control (Contro) (Control (Control (Control (Control (Control (Control (Control (     | First Name                 | gistrant after the purcha              | se has been |                                                                        |

Click continue and okay in the pop-up box.

| Need to register n                                                                                | ON DEMAND<br>2024 Renewal Sexua                   | e cha<br>You are purchas<br>Upon completin<br>the additional r<br>seminar(s). | ing multiple quantities of 1 or m<br>ng your purchase, an email confir<br>egistrant(s) on how to access the | ore items in your cart.<br>mation will be sent to<br>ir account and | Edit Cart<br>DRDER SUMMARY |
|---------------------------------------------------------------------------------------------------|---------------------------------------------------|-------------------------------------------------------------------------------|----------------------------------------------------------------------------------------------------|---------------------------------------------------------------------|----------------------------|
| (1) Registrant Er                                                                                 | Qty 2 V                                           | First Name                                                                    | Last Name                                                                                                   |                                                                     | shopping cart.             |
| mtavernor@isd                                                                                     | s.org                                             | Mattea                                                                        | Tavernor                                                                                                    |                                                                     |                            |
| (2) Registrant Er                                                                                 | ing for someone else                              | First Name                                                                    | Last Name                                                                                                   |                                                                     |                            |
| (L) Registrant En                                                                                 |                                                   |                                                                               | 1 *****                                                                                                    |                                                                     |                            |
| elarson@isds.o                                                                                    | rg                                                | Eric                                                                          | L                                                                                                    |                                                                     |                            |
| elarson@isds.o                                                                                    | rg<br><del>list Member Price</del>                | Eric                                                                          | L                                                                                                    |                                                                     |                            |
| elarson@isds.o<br>\$ <del>50.00 - Den</del>                                                       | rg<br>tist Member Price<br>enist Member Price     | Enc                                                                           |                                                                                                    |                                                                     |                            |
| elarson@isds.o<br>\$ <del>\$50.00 - Den</del><br>\$ <del>\$50.00 - Hygi</del><br>\$\$100.00 - Ba: | rg tist Member Price ienist Member Price se Price | Enc                                                                           |                                                                                                    |                                                                     |                            |

Verify the email addresses of those registering for the course, and enter the credit card info at the bottom of the page. Then click place order.

|                                                                               | <u>In guarant con</u> |          | Commit Cart and Fayment                                           |                                    |  |  |
|-------------------------------------------------------------------------------|-----------------------|----------|-------------------------------------------------------------------|------------------------------------|--|--|
| Item                                                                          | Qty                   | Total    | Edit Cart                                                         |                                    |  |  |
| CON DEMAND<br>2024 Renewal Sexual Harassment<br>Registrant: mtavemor@isds.org | 1                     | \$100.00 | ORDER SUMMARY<br>Items (2):<br>Additional discounts:<br>Subtotal: | \$200.00<br>- (\$0.00)<br>\$200.00 |  |  |
| CON DEMAND<br>2024 Renewal Sexual Harassment<br>Registrant: elarson@isds org  | 1                     | \$100.00 | Order Total:<br>All Prices are shown in USD                       | \$200.00                           |  |  |
|                                                                               |                       |          | Discount Code                                                     |                                    |  |  |
| ift Card                                                                      |                       |          | Place Order                                                       | <u></u>                            |  |  |
| Enter gift card code here                                                     |                       | Apply    |                                                                   |                                    |  |  |
|                                                                               |                       |          |                                                                   |                                    |  |  |

| nfirm Cart and add Payment Information (below)                                       | Edit Cart                                            |
|--------------------------------------------------------------------------------------|------------------------------------------------------|
|                                                                                      | ORDER SUMMARY                                        |
| Credit Card Type                                                                     | Items (2): \$200.0                                   |
| Select Card Type 🗸                                                                   | Additional discounts: - (\$0.0)<br>Subtotal: \$200.0 |
| Credit Card Number                                                                   |                                                      |
|                                                                                      | Order Total: \$200.0                                 |
| Expiration Date                                                                      | All Flices are shown in 03D                          |
| 1-January 🗸 🗸                                                                        | Discount Code                                        |
| 2023                                                                                 | Арріу                                                |
| CVV                                                                                  | Place Order                                          |
|                                                                                      |                                                      |
| Name On Card                                                                         |                                                      |
| Mattea Tavernor                                                                      |                                                      |
|                                                                                      |                                                      |
| Billing Infomation                                                                   |                                                      |
| Billing Full Name                                                                    |                                                      |
| Mattea Tavernor                                                                      |                                                      |
| Choose from your existing addresses                                                  |                                                      |
| 1010 S Second St, Springfield, Illinois 62704-3005, United States (Default) Verified |                                                      |
| Edit                                                                                 |                                                      |

Click launch if you are ready to view the course. Click "go to your account" to watch it later. Those additional registrants will be listed and will receive and email with instructions on how to access the course.

| A Topic Areas -                                                                   |                                    | Global Search on Seminars, Faculty    |            | Search | L Mattea | s Account 🗿 | Cart - O Con                                       | ipare 🗕 🛈                                    |
|-----------------------------------------------------------------------------------|------------------------------------|---------------------------------------|------------|--------|----------|-------------|----------------------------------------------------|----------------------------------------------|
| Thank you for your p                                                              | urchas                             | e - Click here to go to your ac       | count      |        |          |             |                                                    | Ð                                            |
| You will also receive an emai                                                     | l receipt                          | with the details of this transaction. |            |        |          |             |                                                    |                                              |
| Item                                                                              |                                    |                                       | Event Date |        | Qty      | Price       |                                                    | Total                                        |
| 2024 Renewal Sexual Ha<br>Registrant(s): Mattea Tavernor (mta<br>Launch On Demand | rassmei<br>ivernor@is<br>Certifica | nt<br>ds.org)<br>de                   |            |        | 1        | \$100.00    |                                                    | \$100.00                                     |
| 2024 Renewal Sexual Ha<br>Registrant(s): Eric Larson (elarson)                    | rassmei<br>@isds.org)              | nt                                    |            |        | 1        | \$100.00    |                                                    | \$100.00                                     |
|                                                                                   |                                    |                                       |            |        |          |             | Sub total<br>Order Total<br>Visa-0309<br>Total Due | \$200.00<br>\$200.00<br>-(\$200.00<br>\$0.00 |

### Below is the email registrants receive once a course has been purchased for them.

#### Eric Larson,

The seminar 2024 Renewal Sexual Harassment has been purchased on your behalf by Mattea Tavernor, and you are now registered for this course. Your credit card has not been charged. You can access the program by logging into your account at https://isds.ce21.com/account/myaccount.

If clicking the link doesn't work, copy and paste it into your browser's address window or retype it there.

#### 2024 Renewal Sexual Harassment

Type: On Demand Item Price: \$0.00

#### How do I test my system?

To test your system, please login at <a href="https://isds.ce21.com/account/myaccount">https://isds.ce21.com/account/myaccount</a> and click the Launch Viewer button for the purchased seminar.

#### How do I access the course materials?

To download course materials, log into your account at https://isds.ce21.com/account/myaccount and click the course Handouts button.

#### How do I access the live broadcast?

If you purchased a webcast or video replay on the day of the broadcast, plan to log in 30-60 minutes before the start time. To access the webcast, login to your online user account at

# If you have any questions or need assistance, please call or email Mattea Tavernor at 217-525-1406 or mtavernor@isds.org